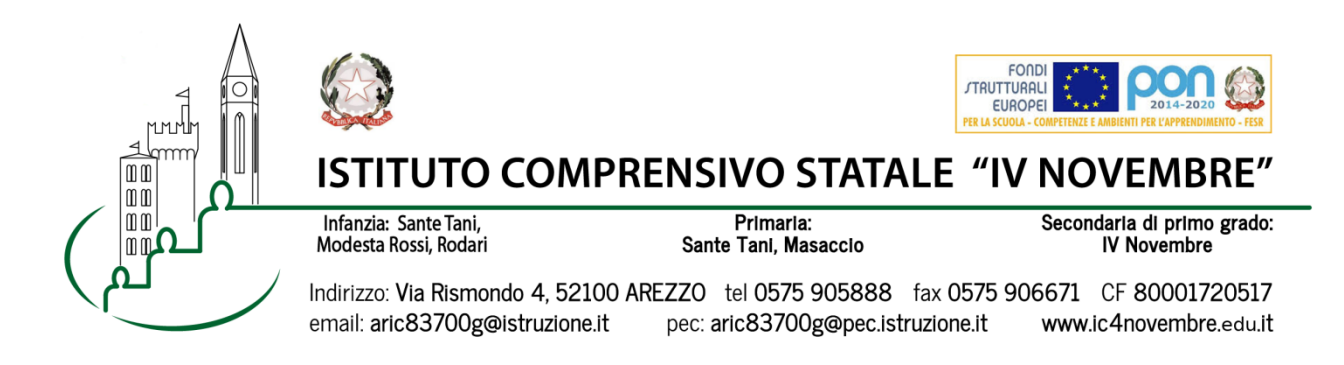

Arezzo, 01/02/2020 Prot. n. 1058/2020 Ai Genitori degli alunni Scuola Primaria Sante Tani

## Oggetto: Consegna scheda di valutazione febbraio 2021

Da martedì 9 febbraio 2021, sul Registro elettronico, gli alunni e i genitori della scuola primaria potranno visionare le schede di valutazione consultando il menu Scrutini.

L'incontro con i docenti per la 'consegna' avrà luogo in modalità a distanza tramite Google MEET utilizzando esclusivamente l'account istituzionale del proprio figlio: nome.cognome@ic4novembre.org.

E' necessario prenotarsi al colloquio attraverso il registro elettronico CLASSEVIVA.

**VA PRENOTATO SOLO IL COLLOQUIO CON LA DOCENTE DI ITALIANO** (gli altri docenti saranno presenti assieme a lei).

| LE  | FAMIGLIE | CHE   | HANNO            | BISOGNO     | DI   | <b>MEDIATORE</b> | <b>LINGUISTICO</b> |
|-----|----------|-------|------------------|-------------|------|------------------|--------------------|
| RIC | EVERANNO | INDIC | <b>AZIONI NE</b> | EL DIARIO D | DEGL | I ALUNNI         |                    |

| Classe/docente | Giorno                              | NOME DOCENTE<br>DA PRENOTARE | Nome stanza Meet |
|----------------|-------------------------------------|------------------------------|------------------|
| SANTE TANI 1^C | 11 febbraio 2021<br>ore 16,40-19,00 | CIABINI                      | SANTETANI1C      |
| SANTE TANI 2^A | 11 febbraio 2021<br>ore 16,40-19,00 | SEVERI                       | SANTETANI2A      |
| SANTE TANI 2^C | 11 febbraio 2021<br>ore 16,40-19,00 | BANCHETTI                    | SANTETANI2C      |
| SANTE TANI 3^A | 11 febbraio 2021<br>ore 16,40-19,00 | MASCELLINO                   | SANTETANI3A      |
| SANTE TANI 3^C | 11 febbraio 2021<br>ore 17,30-19,00 | PERUZZI                      | SANTETANI3C      |
| SANTE TANI 4^A | 11 febbraio 2021<br>ore 16,40-19,00 | VERGNI                       | SANTETANI4A      |
| SANTE TANI 5^A | 11 febbraio 2021<br>ore 16,40-19,00 | SOLENNE                      | SANTETANI5A      |
| SANTE TANI 1^A | 11 febbraio 2021<br>ore 16,40-19,00 | SADOTTI                      | SANTETANI1A      |
| SANTE TANI 4^C | 11 febbraio 2021<br>ore 16,40-19,00 | SABATINI                     | SANTETANI4C      |
| Boschi         | 11 febbraio 2021<br>ore 16,40-19,00 | BOSCHI                       | RELIGIONEBOSCHI  |

## COME PRENOTARE IL COLLOQUIO:

- Entrare nel Registro Elettronico CLASSEVIVA
- Entrare nella sezione "COLLOQUI"
- In alto a destra, entrare nella sezione "COLLOQUI GENERALI"
- Selezionare "NUOVO APPUNTAMENTO"
- Nel menù a tendina "docente", selezionare il NOME DOCENTE DA PRENOTARE
- Scegliere l'orario del colloquio fra quelli proposti, cliccare sul riquadro e confermare la prenotazione.

## **SVOLGIMENTO COLLOQUIO:**

- Il giorno del colloquio, nell'orario esatto della prenotazione, aprire l'applicazione GOOGLE MEET da cellulare o tablet oppure, tramite computer, collegarsi alla pagina meet.google.com avendo cura di accedere con l'account del proprio figlio nome.cognome@ic4novembre.org\*\*\*
- Cliccare su "partecipa ad una riunione" o "inserisci codice riunione" e scrivere nel campo il nome della stanza, come indicato in tabella, ad esempio "MASACCIO1A"
- Restare in attesa di essere ammessi alla riunione. Sarete ammessi appena il colloquio precedente sarà terminato e **solo** nell'orario a voi riservato.

\*\*\*ATTENZIONE: Nel caso in cui vi venga restituito un messaggio "meet inesistente inserisci un codice corretto" significa che state cercando di accedere con il vostro account personale @gmail e non con quello della scuola @ic4novembre. Riprovate con cura.

Cordiali saluti

Il Dirigente Scolastico Marco Chioccioli

| I sottoscritti                                            |             |          | genitori         |
|-----------------------------------------------------------|-------------|----------|------------------|
| dell'alunno/a                                             | della       | classe   |                  |
| DICHIARANO di aver preso visione della comunicazione Prot | . n. 1058/2 | 2021 del | 01/02/2021 sulla |
| consegna delle schede a febbraio 2021.                    |             |          |                  |

| Data |      |  |  |
|------|------|--|--|
|      | <br> |  |  |

Firme \_\_\_\_\_